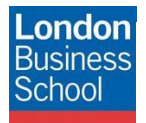

IT Training Department eduroam connection guide – Windows Phone 7 and 10

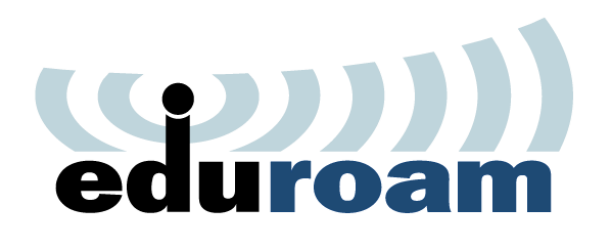

**Connection Guide** 

Eduroam

Windows Phone 7 and 10

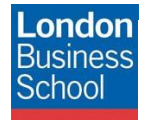

# **Document Control**

| Version | Date       | Author        | Changes                                                  |
|---------|------------|---------------|----------------------------------------------------------|
| 1.0     | 12/12/2011 | Mick Conneely | Initial Manual Production                                |
| 2.0     | 14/12/2011 | Robyn Boswell | Conversion to London Business School Formatting          |
| 3.0     | 16/12/2011 | Robyn Boswell | Amendments to "Introduction" and "Requirements" sections |

### Table of contents

| 1 | Introduction       | 3 |
|---|--------------------|---|
| 2 | Getting Connected  | 3 |
| 3 | Requirements       | 3 |
| 4 | Connect to eduroam | 3 |

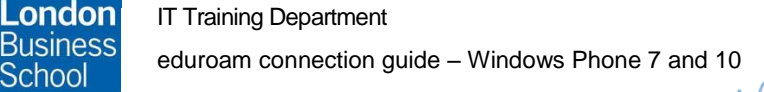

#### Introduction 1

School

The purpose of this document is to provide Windows Phone 7 users with instructions for connecting to the JANET Roaming Service (JRS) eduroam for members of the London Business School community.

#### **Getting Connected** 2

The JANET Roaming Service (JRS) at London Business School is advertised via the eduroam wireless network and secured using IEEE 802.1x/ EAP-PEAP authentication.

#### Requirements 3

The following is required to connect to the JRS eduroam service at London Business School:

- For London Business School Staff, Faculty and Students:
  - A London Business School userid & password.
  - To use eduroam you need to have a @london.edu mailbox hosted by the School. Please note that other arrangements exist for Alumni and Executive Education Participants; please refer to WALT or SetupWifi for further details.
- For External eduroam users of Partner Institutions:
  - Please refer to instructions issued by your own institution's IT department as their requirements for authentication may differ from those required by London Business School. Provided you meet the criteria set by your home institution you should be able to use the eduroam network on the London Business School campus. If you have any queries or need support please refer to your home institution IT Support.
- A Windows 7 mobile device.

## 4 Connect to eduroam- Windows 7 Phone

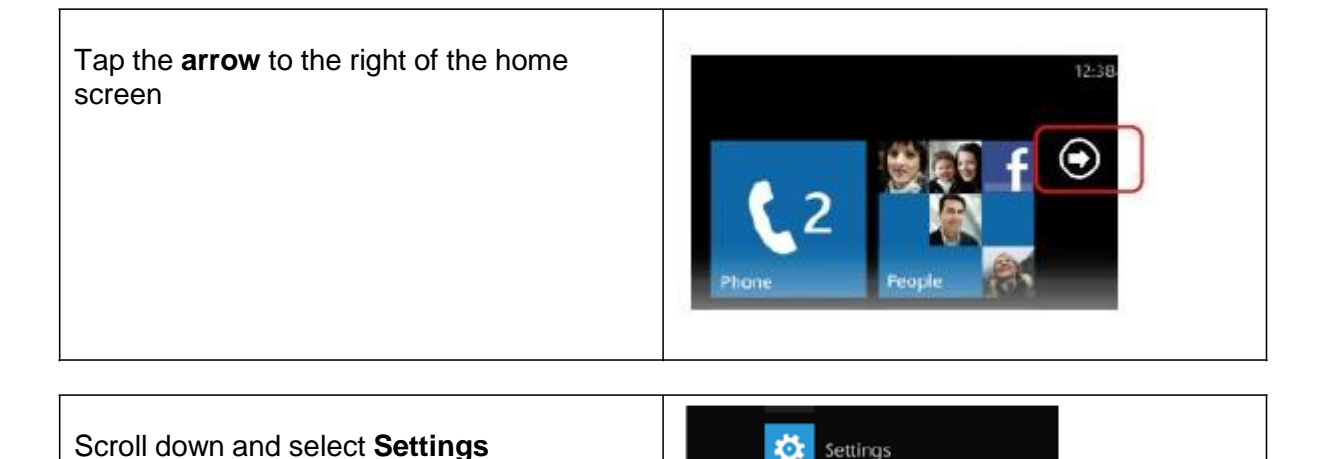

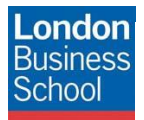

Select Wifi and make sure it is turned on (Tap/Slide the button to turn on/off)

From the list of available networks, select eduroam

Image: Constraint of the list of available networks, select eduroam

When prompted:

Set User name to your London Business School userid.

Note: Your London Business School userid.

Note: Your London Business School userid.

www.J.

Set Password to your London Business School password.

### 4. Connect to eduroam- Windows 10 Phone

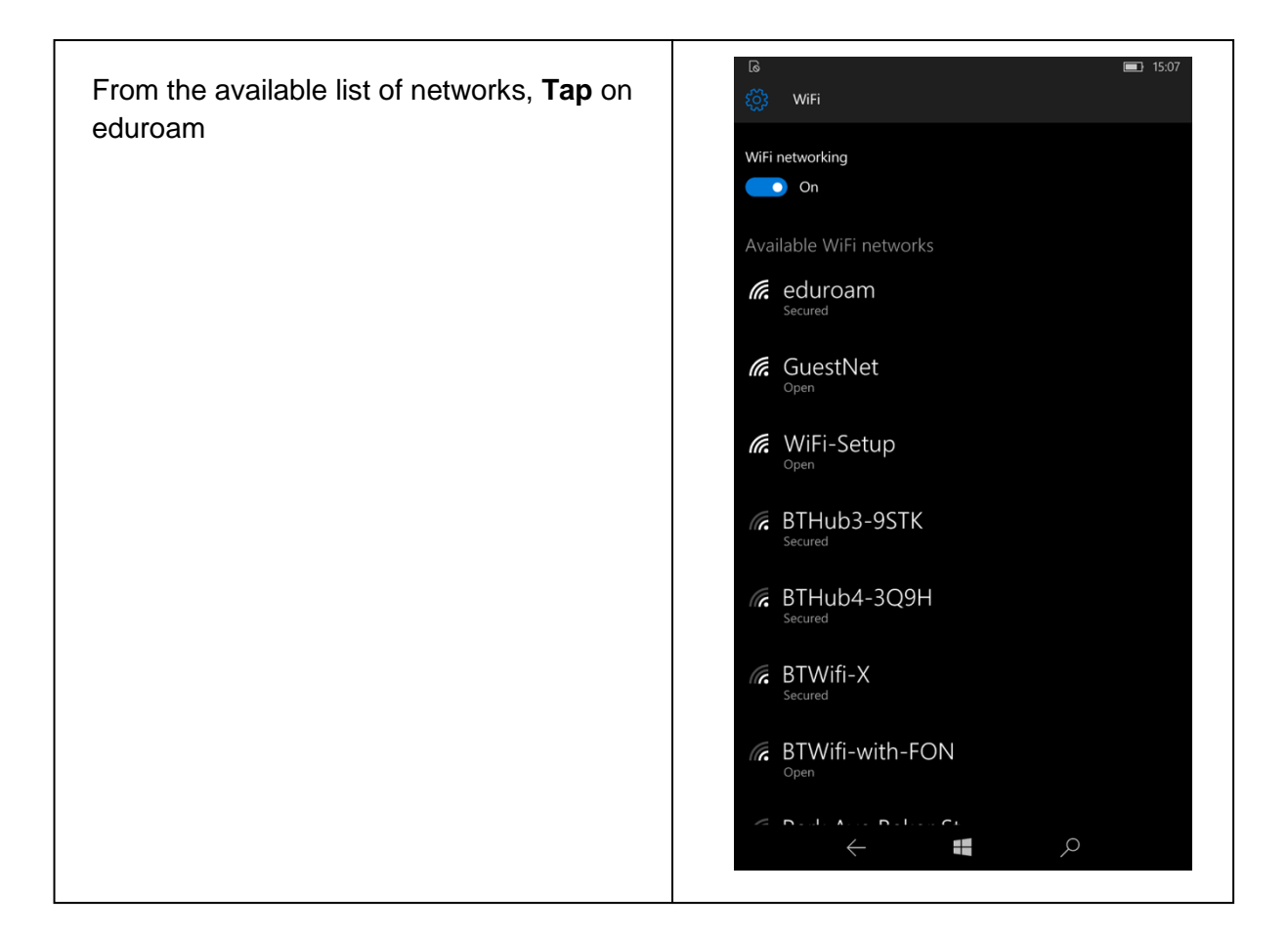

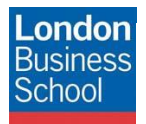

| Sign in using your <b>School email address</b> and <b>password</b> (do not change default settings) | ଜ<br>Sign in<br>ଢ                                                                                             | <ul><li>15:08</li><li>15:08</li></ul> |  |
|----------------------------------------------------------------------------------------------------|----------------------------------------------------------------------------------------------------|---------------------------------------|--|
|                                                                                                    | Sign in                                                                                                    |                                       |  |
|                                                                                                    | Connecting to the secured WiFi network eduroam.                                                               |                                       |  |
|                                                                                                    | Connect using                                                                                                 |                                       |  |
|                                                                                                    | Username & password                                                                                           | $\sim$                                |  |
| Accept the security prompt to connect                                                               | Username                                                                                                    |                                       |  |
|                                                                                                    | mconneely@london.edu                                                                                          |                                       |  |
|                                                                                                    | Accept certificate and connect?                                                                               |                                       |  |
|                                                                                                    | This certificate helps ensure that you're connecti<br>genuine eduroam network and not a different or<br>name. | ng to the<br>le with the same         |  |
|                                                                                                    | If the names below aren't what you expect, tap C                                                              | ancel.                                |  |
|                                                                                                    | Issued to: Domain Control Validated, orps.london.edu                                                          |                                       |  |
|                                                                                                    | Issued by: TERENA SSL CA                                                                                      | Issued by: TERENA SSL CA              |  |
|                                                                                                    | Accept Ca                                                                                                    | ncel                                  |  |
|                                                                                                    |                                                                                                    |                                       |  |
|                                                                                                    |                                                                                                    |                                       |  |
|                                                                                                    |                                                                                                    |                                       |  |
|                                                                                                    |                                                                                                    |                                       |  |
|                                                                                                    |                                                                                                    |                                       |  |
|                                                                                                    |                                                                                                    |                                       |  |
|                                                                                                    |                                                                                                    |                                       |  |
|                                                                                                    |                                                                                                    | $\circ$                               |  |
|                                                                                                    |                                                                                                    |                                       |  |

w

Λ.